## TRAVEL – CONCUR HOW TO ADD EXPENSE DELEGATE

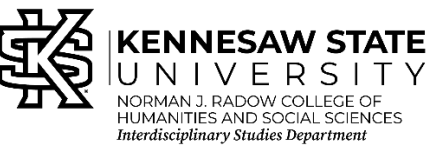

Still Need Help?

- Contact Jessica if appropriate.
- Contact KSU Travel for help from KSU staff at 470-578-4394 (M-F 8-5).
- Contact Travel, Inc 877-548-2996 to schedule a trip over the phone or help with booking a service.

## Log in to Concur

Click on "PROFILE" (image of person in top right corner) then "PROFILE SETTINGS"

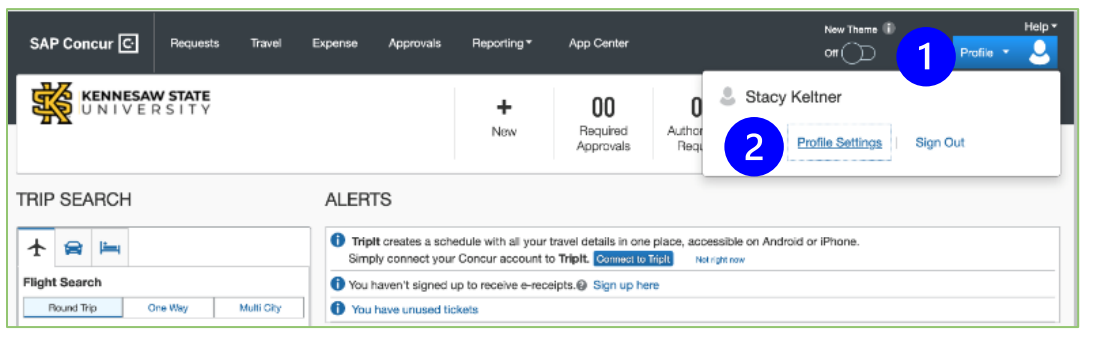

## Look for the header "EXPENSE SETTINGS" on the left navigation bar and click on "EXPENSE DELEGATES"

| Your Information                                                                                                    | Expense Delegates                                                                           | 5                                                                   |
|----------------------------------------------------------------------------------------------------|---------------------------------------------------------------------------------------------|---------------------------------------------------------------------|
| Personal Information                                                                                                |                                                                                             |                                                                     |
| Company Information                                                                                                 | legate 7 legate For                                                                         |                                                                     |
| Contact Information                                                                                                 |                                                                                             |                                                                     |
| Email Addresses                                                                                                    | Add Save Delete                                                                             |                                                                     |
| Emergency Contact                                                                                                   | Delegates are employees who are allowed to perfo                                            | orm work on behalf of other employees.                              |
| Credit Cards                                                                                                    | Search by employee name, email address, employee                                            | oyee id or <u>log</u> in id                                         |
|                                                                                                    |                                                                                             |                                                                     |
| ravel Settings                                                                                                    | Jessica Urquhart                                                                            | 6 Add Cancel                                                        |
| ravel Settings<br>Travel Preferences                                                                                | Jessica Urguhart                                                                            | 6 Add Cancel                                                        |
| Travel Settings<br>Travel Preferences<br>International Travel                                                       | Jessica Urquhart<br>Jessica Urquhart<br>jurquha1@kennesaw.edu                               | 6 Add Cancel                                                        |
| Travel Settings<br>Travel Preferences<br>International Travel<br>Frequent-Traveler Programs                         | Jessica Urquhart<br>jurquha1@kennesaw.edu<br>Employee ID: 4095041                           | 6 Add Cancel<br>ns to a delegate, you are assigning<br>iew Receipts |
| Travel Settings<br>Travel Preferences<br>International Travel<br>Frequent-Traveler Programs<br>Assistants/Arrangers | Jessica Urquhart<br>jurquha1@kennesaw.edu<br>Employee ID: 4095041<br>Logon ID: jurquha1@ksu | 6 Add Cancel<br>ns to a delegate, you are assigning<br>iew Receipts |

CLICK "ADD" (blue button) and in the search bar look for and click on "JESSICA URQUHART" the CLICK the "ADD" button next to the search bar.

Now, you must check the box "CAN PREPARE" and "CAN VIEW RECEIPTS".

Finally, Click "SAVE" (the blue button between add and delete)

Created: 9/18/2023 by Jessica Urquhart for ISD

## SAP Concur [C] Profile Personal Informa Your Information Personal Information **Company Information Contact Information Email Addresses Emergency Contact Credit Cards** Travel Settings **Travel Preferences** International Travel **Frequent-Traveler Programs** Assistants/Arrangers **Request Settings Request Information Request Delegates Request Preferences Request Approvers Favorite Attendees Expense Settings** Expense Information Expense Delegates **Expense Preferences Expense Approvers** Personal Car **Favorite Attendees**